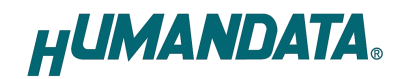

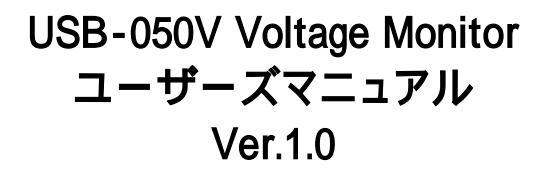

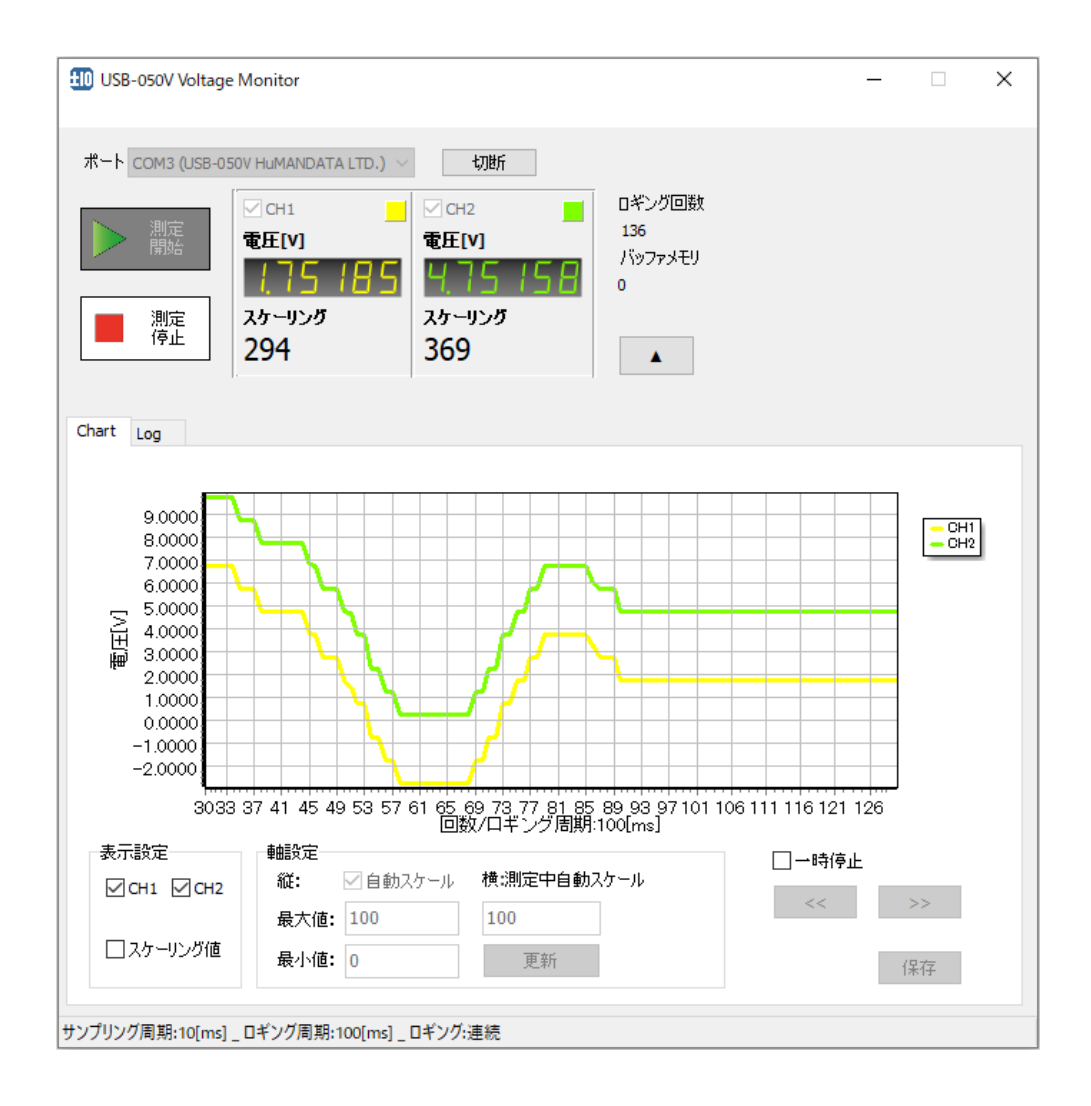

ヒューマンデータ

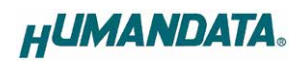

# 目 次

|    | はじめに1             |   |
|----|-------------------|---|
| I  | ご注意1              |   |
|    | 改訂記録1             |   |
| 1. | 概要1               |   |
| 2. | インストール方法          | ) |
| 3. | アンインストールの方法       | ļ |
| 4. | 使用方法              | ; |
|    | 4.1. メイン画面        | ; |
|    | 4.2. チャート表示画面     | ; |
|    | 4.3. ログ表示画面       | , |
|    | 4.4. 設定画面         | 3 |
|    | 4.5. ヘルプ          | ) |
|    | 4.6. 設定ファイルについて11 |   |
|    | 4.7. CSV ファイルについて |   |
| 5. | 参考資料について12        | ) |
| 6. | お問い合せについて12       | ) |

## ∎ はじめに

この度は当社製品をお買い上げいただきまして、誠にありがとうございます。 本マニュアルでは、USB-050V に付属のアプリケーション USB-050V Voltage Monitor について 説明します。ハードウェアの仕様については製品のユーザーズマニュアルを参照してください。

## Ⅰご注意

|                    | 1 本書の内容は、改良のため将来予告なしに変更することがありますので、 |
|--------------------|-------------------------------------|
| $\mathbf{\Lambda}$ | ご了承願います。                            |
|                    | 2 本書の内容については万全を期して作成しましたが、万一誤りなど、お気 |
|                    | づきの点がございましたら、ご連絡をお願いいたします。          |
| 注意                 | 3 本製品の運用の結果につきましては、2.項にかかわらず当社は責任を負 |
|                    | いかねますので、ご了承願います。                    |
|                    | 4 本書に記載されている使用と異なる使用をされ、あるいは本書に記載され |
|                    | ていない使用をされた場合の結果については、当社は責任を負いません。   |
|                    | 5 本書を無断で複写、引用、配布することはお断りいたします。      |

## Ⅰ 改訂記録

| 日付         | バージョン | 改訂内容 |
|------------|-------|------|
| 2025/03/12 | 1.0   | 初版発行 |

## 1. 概要

USB-050V Voltage Monitor は USB-050V 2CH 独立絶縁型 USB アナログ電圧モニタの専用 アプリケーションです。

本アプリケーションは、Windows 上で動作し、Windows 11/10 に対応しています。USB 経由によ り測定した電圧値を表示することができます。測定した電圧値のチャート表示やログ表示、スケー リング設定、サンプリング周期の設定などの機能を備えています。

# 2. インストール方法

OS が Windows 11 の場合で説明します。 画像は Ver1.0 です。

1. "Setup\_USB-050V Voltage Monitor Ver\*.\*.exe"を実行します。

| <b>FU</b> Setup_USB-050V_Voltage_Monitor_Ver1.0.exe | 更新日時: 2025/03/10 15:16 |
|-----------------------------------------------------|------------------------|
| 種類: アプリケーション                                        | サイズ: 3.03 MB           |
| *****                                               |                        |

- 2. ユーザー アカウント制御のダイアログが表示されます。【はい(Y)】をクリックします。
- 3. インストーラが表示されます。【次へ(N)>】をクリックします。

| H Setup USB-050V | Voltage Monitor Ver1.0                            | X |
|------------------|---------------------------------------------------|---|
|                  | Setup USB-050V Voltage Monitor Ver1.0             |   |
| <b>V</b>         | USB-050V専用アプリケーションをセットアップします。[次へ(N])を押<br>してください。 |   |
|                  | HUMANDATA.                                        |   |
|                  | Self Extractable Archive by EXEpress 6            |   |
|                  | 統行するには、「次へ」をクリックしてください。                           |   |
|                  | < 戻る(B) 次へ(N) > キャンセル                             |   |

 ファイルのコピー先フォルダを指定し、【次へ(N)>】をクリックします。
 標準フォルダ名は、"HuMANDATA¥USB-050V Voltage Monitor"です。ファイルのコピー 先フォルダを変更した場合に【標準フォルダ名の付加(D)】が有効になります。

| ピ <b>ー先フォルダの指定</b><br>ファイルのコピー先フォルダを指定して下さい。    |                      |                      |
|-------------------------------------------------|----------------------|----------------------|
| ファイルのコピー先フォルダ(F)                                |                      |                      |
| C:¥Program Files (x86)¥HuMANDATA¥USB-0          | 50V Voltage Monitor¥ | 参照(R)                |
|                                                 | 持渡っましがる              | ζ (D)(±±±π(D))       |
| □ J71ルの上書さを確認する(O)                              | ホークイルクモ              | а0/1 <u>9</u> /)н(D) |
| □ ノアイルの上書さを堆影する(O)                              | ホーノルレティ              | אוניניושב)           |
| □ JP1ルの上書さを堆影する(O) 続行するには、フォルダを指定してから(次へ)をクリック( | 195年ノ <i>ハワナ</i>     |                      |
| □ JP1ルの上書さを埋影する(O) 読行するには、フォルダを指定してから[次へ]をクリックし | パマークパッチ              |                      |

5. コピー準備の完了の画面が表示されます。内容を確認し、【次へ(N)>】をクリックします。必要 に応じて"デスクトップ上にショートカットを作成する(D)"にチェックしてください。初期状態の チェックはオフです。

| インストール元自己       | 8解凍実行ファイル :               |                        |  |
|-----------------|---------------------------|------------------------|--|
| D:¥Setup_USB-0  | 050V_Voltage_Monitor_Ver1 | 1.0.exe                |  |
| インストール先フォル      | ルダ :                      |                        |  |
| C:¥Program File | s (x86)¥HuMANDATA¥USB     | -050V Voltage Monitor¥ |  |
| □ デスクトップ上に:     | シヨートカットを作成する(D)           |                        |  |
|                 |                           |                        |  |

6. インストールが実行され、インストールの完了画面が表示されます。【完了】をクリックして インストールウィザードを閉じます。

| 🔣 Setup USB-050V Voltage M | lonitor Ver1.0         | × |
|----------------------------|------------------------|---|
|                            | インストールの完了              |   |
| 1 Alexandre                | インストールが完了しました。         |   |
|                            | □ インストール先フォルダを開く(O)    |   |
|                            |                        |   |
|                            | < 戻る(B) <b>完了</b> キャンセ |   |

## 3. アンインストールの方法

OS が Windows 11 の場合で説明します。

1. 設定 > アプリ > インストールされているアプリを開きます。アプリの一覧から USB-050V Voltage Monitor を選び右側[...]から【アンインストール】をクリックします。

| R               |                                                                   |                                    |
|-----------------|-------------------------------------------------------------------|------------------------------------|
|                 | USB-050V Q                                                        | - 88                               |
| 定の検索            | Q                                                                 |                                    |
| 2000 D          | 1 個のアプリが見つかりました                                                   | = フィルター: すべてのドライブ ~ № 並べ替え: 名前(昇順) |
| ホーム             |                                                                   | er.                                |
| システム            | USB-050V Voltage Monitor<br>Ver.1.0   HuMANDATA LTD.   2025/03/10 | 7.16 MB                            |
| Bluetooth とデバイス |                                                                   | 変更                                 |
| ネットワークとインターネット  | 関連設定                                                              | 、アンインストール                          |
| 個人用設定           | システムコンポーネント     Mandana ーゴー インスト しきりているシステム コンポーネント               |                                    |
| アプリ             | WINDOWS に フレインズレール Crit Crie シスソ ビ コンルーナン しん 目 えのすう               |                                    |
| アカウント           |                                                                   |                                    |
|                 |                                                                   |                                    |

- 2. ユーザー アカウント制御のダイアログが表示されます。【はい(Y)】をクリックします。
- 3. アンインストールの実行の確認画面が表示されます。【はい(Y)】をクリックします。 USB-050V Voltage Monitor USB-050V Voltage Monitor のアンインストールを実行しますか?
- 4. アンインストール完了の画面が表示されます。【閉じる】をクリックします。

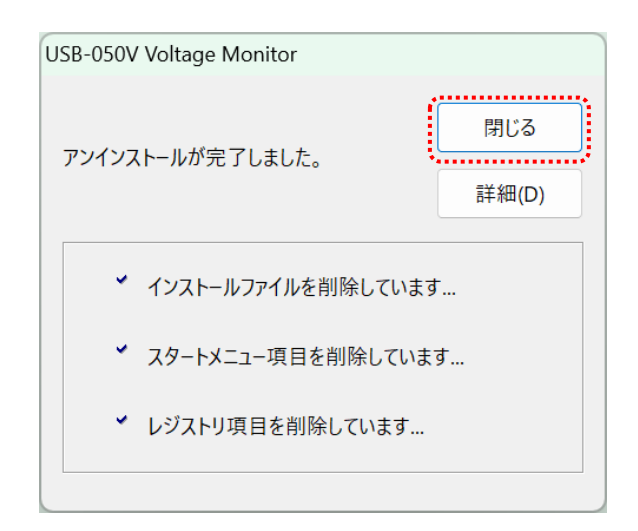

## 4. 使用方法

### 4.1. メイン画面

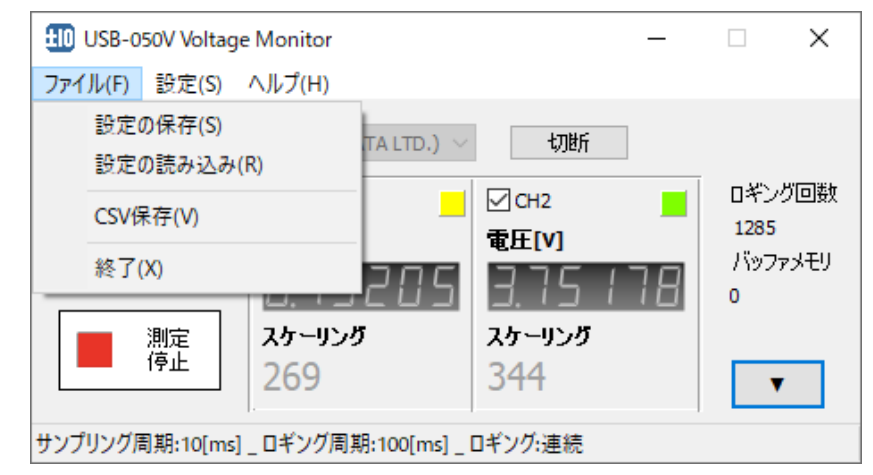

| 項目      |            | 内容                 |
|---------|------------|--------------------|
| ファイル(F) |            | 以下のファイルメニューが表示されます |
|         | 設定の保存(S)   | 現在の設定を設定ファイルに保存します |
|         | 設定の読み込み(R) | 設定ファイルを読み込みます      |
|         | CSV 保存(V)  | 測定データを CSV に保存します  |
|         | 終了(X)      | アプリケーションを終了します     |

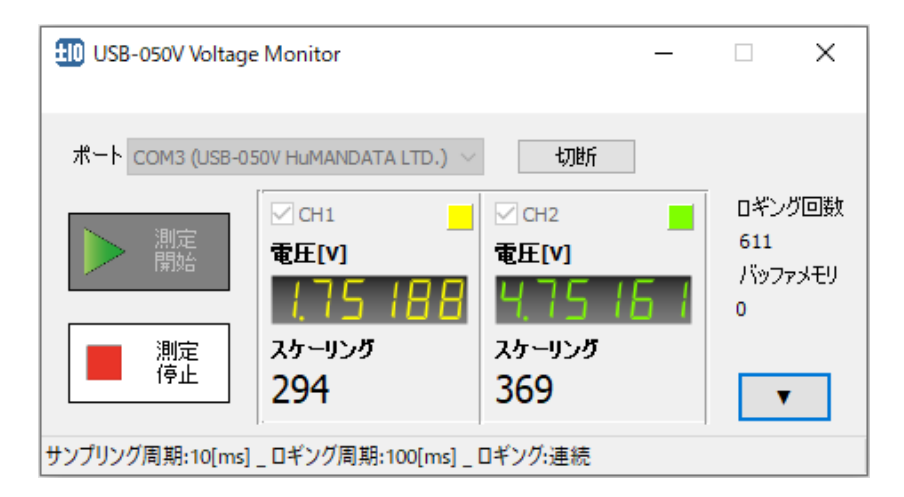

| 項目                | 内容                                                                              |
|-------------------|---------------------------------------------------------------------------------|
| ポート 接続/切断         | 製品と接続、切断します。 プルダウンメニューで USB-050V の<br>ポートを選択してください。                             |
| 測定開始              | 測定を開始します。製品と接続が確立されている時にボタンが<br>有効となります。測定中は上部メニューが非表示となります                     |
| 測定停止              | 測定を停止します                                                                        |
| ☑ [CH1] / ☑ [CH2] | チェックされているチャネルが測定対象となります                                                         |
| 1                 | チャート/ログ表示画面の表示/非表示を切り替えます                                                       |
| ロギング回数            | ロギング回数が表示されます                                                                   |
| パッファメモリ           | バッファメモリの使用状態を表示します。PC のスペックや設定さ<br>れたサンプリング周期により測定データの保存が間に合わない<br>時に一時的に保存されます |

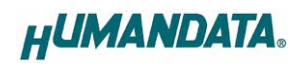

#### 4.2. チャート表示画面

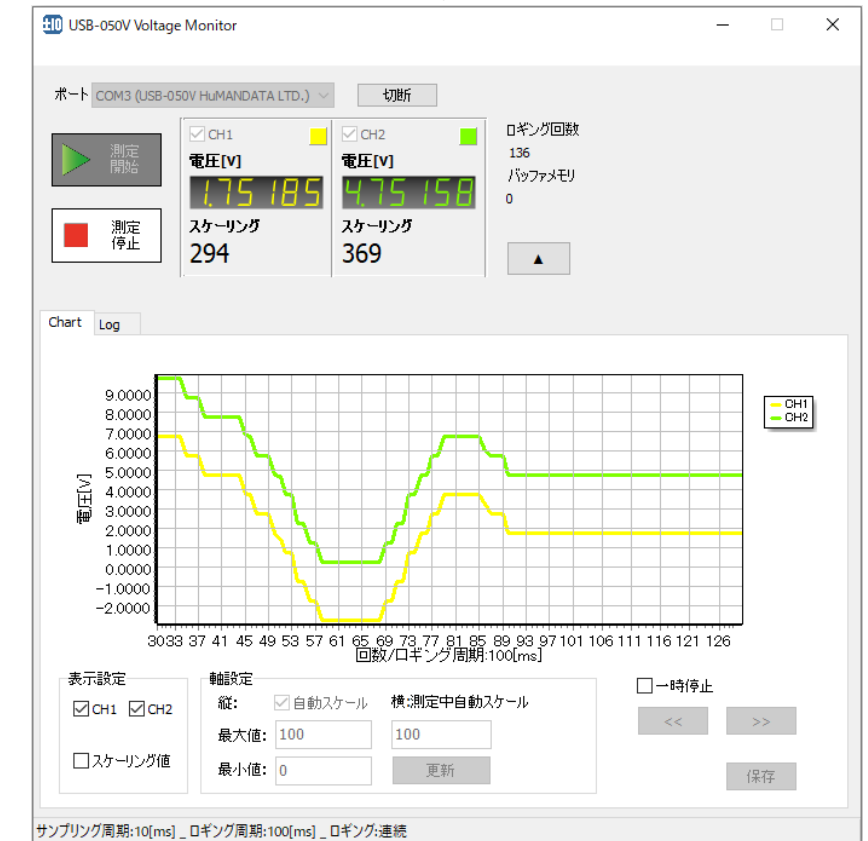

チャート表示画面です。プロット数は最大 500,000 ポイントです。

| 項目                | 内容                               |
|-------------------|----------------------------------|
| ☑ [CH1] / ☑ [CH2] | チェックされているチャネルのチャートが表示されます        |
| ロッケールング値          | チェックあり : 縦軸がスケーリング値となります         |
|                   | チェックなし : 縦軸が電圧値となります             |
| ☑ 自動スケール          | チェックされている時、縦軸のスケールが自動で設定されます     |
| 是大值               | 縦軸の最大値を設定します。自動スケールにチェックされていない   |
| 取八世               | 時に有効です                           |
| 最小值               | 縦軸の最小値を設定します。自動スケールにチェックされていない   |
| 取小恒               | 時に有効です                           |
|                   | 横軸の設定を入力します。測定停止中または一時停止中に設定を    |
|                   | 変更できます                           |
|                   |                                  |
| 横:                | 測定中は自動的に横軸の値が設定されます              |
| 測定中自動スケール         | [ロギング周期が1秒以下の場合]                 |
|                   | 約1秒毎にチャートが更新される値が設定されます          |
|                   | [ロギング周期が1秒以上の場合]                 |
|                   | 設定値は 10 固定となりロギング周期毎にチャートが更新されます |
| 更新                | 縦軸、横軸の設定入力後にクリックするとチャートが更新されます   |
| 一時停止              | チャートを一時停止します                     |
| ~ 1 >>            | 横軸が左右に移動します。測定停止中または一時停止中の時に有    |
|                   | 効です                              |
| 保存                | 現在のチャートをビットマップ形式に保存します           |

### 4.3. ログ表示画面

| ログ表示画面です。 最大 500,000 回数分が表示されます。 | <b>b</b> |
|----------------------------------|----------|
|----------------------------------|----------|

|         |                                |                                                  |                                                                                                    | _       |                    |         |  |
|---------|--------------------------------|--------------------------------------------------|----------------------------------------------------------------------------------------------------|---------|--------------------|---------|--|
|         | M3 (USB-050'<br>開定<br>開定<br>亭止 | V HUMANDATA LTD<br>CH1<br>電圧[V]<br>スケーリング<br>269 | <ul> <li>・ の所</li> <li>・ の所</li>     &lt;</ul> | 04%     | ング回数<br>5<br>ファメモリ |         |  |
| hart Lo | g<br>Date                      | Time                                             | CH1 [V]                                                                                                    | Scaling | CH2 [V]            | Scaling |  |
| 1051    | 2025/03/                       | 10 16:03:11.86                                   | 52 0.75205                                                                                                    | 269     | 3.75179            | 344     |  |
| 1052    | 2025/03/                       | 10 16:03:11.96                                   | 52 0.75204                                                                                                    | 269     | 3.75178            | 344     |  |
| 1053    | 2025/03/                       | 10 16:03:12.06                                   | 62 0.75205                                                                                                    | 269     | 3.75178            | 344     |  |
| 1054    | 2025/03/                       | 10 16:03:12.16                                   | 52 0.75205                                                                                                    | 269     | 3.75176            | 344     |  |
| 1055    | 2025/03/                       | 10 16:03:12.26                                   | 62 0.75205                                                                                                    | 269     | 3.75178            | 344     |  |
| 1056    | 2025/03/                       | 10 16:03:12.36                                   | 52 0.75205                                                                                                    | 269     | 3.75178            | 344     |  |
| 1057    | 2025/03/                       | 10 16:03:12.4                                    | 62 0.75205                                                                                                    | 269     | 3.75178            | 344     |  |
| 1058    | 2025/03/                       | 10 16:03:12.56                                   | 0.75204                                                                                                    | 269     | 3.75177            | 344     |  |
| 1059    | 2025/03/                       | 10 16:03:12.66                                   | 52 0.75203                                                                                                    | 269     | 3.75178            | 344     |  |
| 1060    | 2025/03/                       | 10 16:03:12.76                                   | 0.75204                                                                                                    | 269     | 3.75178            | 344     |  |
| 1061    | 2025/03/                       | 10 16:03:12.86                                   | 62 0.75205                                                                                                    | 269     | 3.75177            | 344     |  |
| 1062    | 2025/03/                       | 10 16:03:12.96                                   | 52 0.75204                                                                                                    | 269     | 3.75178            | 344     |  |
| 1063    | 2025/03/                       | 10 16:03:13.03                                   | 78 0.75205                                                                                                    | 269     | 3.75179            | 344     |  |
| 1064    | 2025/03/                       | 10 16:03:13.13                                   | 78 0.75204                                                                                                    | 269     | 3.75178            | 344     |  |
| 1065    | 2025/03/                       | 10 16:03:13.2                                    | 78 0.75206                                                                                                    | 269     | 3.75179            | 344     |  |
|         | 2025/03/                       | 10 16:03:13 3                                    | 78 0.75205                                                                                                    | 269     | 3,75178            | 344     |  |

### 4.4. 設定画面

上部メニュー【設定(S)】をクリックすると表示されます。

#### 4.4.1. 基本

| 設定<br>基本 チャネル その他                              |                | ×                                                     |
|------------------------------------------------|----------------|-------------------------------------------------------|
| サンプリング周期<br>10 [ms]                            | ─測定開始外<br>□有効  | <b>1マ</b><br>2025/03/10 □▼ 19:18:05 ◆<br>現在日時取得       |
| 10     × サンプリング周期       ロギング回数("0":連続)       0 | ─自動再測定<br>□ 有効 | 繰り返し回数("0":連続)<br>0<br>両測定開始タイマ("0":無効)<br>0<br>[sec] |
|                                                |                | OK キャンセル                                              |

|              | 項目               | 内容                                    |  |  |  |
|--------------|------------------|---------------------------------------|--|--|--|
| サンフ          | プリング周期           | サンプリング周期を設定します。単位は[ms]です              |  |  |  |
| ロギング周期<br>計算 |                  | ロギング周期の定数を設定します。ロギング周期はサンプリング周        |  |  |  |
|              |                  | 期の乗算値となります                            |  |  |  |
|              |                  | ロギング周期[ms]の値が算出され、右側に結果が表示されます        |  |  |  |
| <b>+</b> *   |                  | ロギング回数を設定します。"0"設定時は測定停止ボタンを押すまで      |  |  |  |
| ロキンク回致       |                  | 連続して測定します                             |  |  |  |
| 測定           | 開始タイマ            | 指定日時に測定開始する場合に日時を設定しチェックします           |  |  |  |
| ☑有           | ī効               |                                       |  |  |  |
| 自動再測定        |                  | ロギング回数到達後、自動的に再測定する場合にチェックします         |  |  |  |
| ☑ 有効         |                  |                                       |  |  |  |
|              |                  | 自動再測定の繰返し回数を設定します。"0"設定時は測定停止ボタ       |  |  |  |
|              |                  | ンを押すまで連続動作となります。 設定値の上限は 10,000 回です。  |  |  |  |
|              | <br>  鍋  1.5 .同数 | 例えばロギング回数を 1,000 回、繰り返し回数を 10 回に設定し、測 |  |  |  |
|              |                  | 定開始すると1,000回×11回の測定を自動的に行います。その他      |  |  |  |
|              |                  | のタブにある"CSV 自動保存"の設定を有効にしている場合、ロギン     |  |  |  |
|              |                  | ク回数の測定が完了する毎に CSV ファイルが作成されます         |  |  |  |
| 再測定開始        |                  | 再測定を開始するタイマを設定します。単位は[sec]です。"0"設定時   |  |  |  |
|              | タイマ              | は無効です。 設定値の上限は 86,400 秒(24 時間)です      |  |  |  |

#### 注意

長時間ロギングする場合、Windows の電源設定でスリープ状態とならないように設定した後、 測定開始することを推奨します。測定中にスリープ状態となり通信が切断されると、エラーが発 生して正しく測定できない場合があります

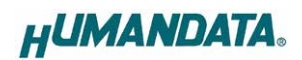

#### 4.4.2. チャネル

| 設定          |     |            |     |      | ×  |
|-------------|-----|------------|-----|------|----|
| 基本 チャネル その  | 他   |            |     |      |    |
|             |     | CH1        |     |      |    |
| スケーリング      |     | 甾位         | 表示色 |      |    |
| -10.000 гуд | 0   |            | ◉黄  | ○橙   |    |
|             |     | オフセット      | ○緑  | ○ピンク |    |
| 10.000 [V]  | 500 | 0.0000 [V] | 〇空  | ○赤   |    |
|             |     |            |     |      |    |
|             |     | CH2        | +   |      |    |
| スケーリング      |     | 単位         | 表示色 |      |    |
| -10.000     | 0   |            | ○黄  | ○橙   |    |
|             |     | オフセット      | ⑧緑  | 0ピンク |    |
| 10.000 [V]  | 500 | 0.0000 [V] | 〇空  | ○赤   |    |
|             |     |            |     |      |    |
|             |     | 0          | к   | キャンヤ | յե |
|             |     |            |     |      |    |

| 項目     | 内容                                                                                       |
|--------|------------------------------------------------------------------------------------------|
| スケーリング | スケーリングの範囲を設定します。小数点、マイナス値の入力が可<br>能です。スケーリング値の最大桁数は7桁です。小数点以下の桁数<br>はCH1とCH2で合わせる必要があります |
| 単位     | 単位を設定します。最大文字数は5文字(内全角1文字)です                                                             |
| オフセット  | オフセットを設定します。小数点、マイナス値の入力が可能です。測<br>定した値に加算して表示、ロギングされます                                  |
| 表示色    | チャネル表示色を設定します                                                                            |

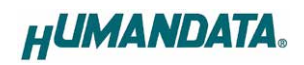

#### 4.4.3. その他

| ☑ CSV自動保存                                     | C:\Users\EPSON91 | 7003426\Deskto | p 開く |
|-----------------------------------------------|------------------|----------------|------|
| <ul> <li>CSVの日付と時刻の</li> <li>① カンマ</li> </ul> | ≥切文字<br>○スペース    |                |      |
| 時刻フォーマット<br>④ hh:mm:ss.zzz 〇                  | hh:mm:ss 🔘 hh:mm |                |      |
| ■EE値の小数点以<br>○ 3桁 ○ 4桁                        | 下<br>● 5桥ī       |                |      |
| Language<br>④ 日本語                             | ○ English        |                |      |
|                                               |                  |                |      |
|                                               |                  |                |      |

| 項目          | 内容                              |  |  |  |
|-------------|---------------------------------|--|--|--|
| ☑ CSV 自動保存  | 測定が停止する毎に CSV に自動保存する場合にチェックします |  |  |  |
|             | CSV の保存先を設定します                  |  |  |  |
| 開〈          | CSV の保存先フォルダを開きます               |  |  |  |
| CSV の日付と時間の | CSV の日付と時間の区切り文字を設定します          |  |  |  |
| 区切文字        |                                 |  |  |  |
| 時刻フォーマット    | ログ表示画面と CSV の時刻フォーマットを設定します     |  |  |  |
| 電圧値の小数点以下   | 電圧値の小数点以下の桁数を設定します              |  |  |  |
| Language    | 言語表示を日本語または英語から選択します            |  |  |  |

### 4.5. ヘルプ

4.5.1. バージョン情報画面

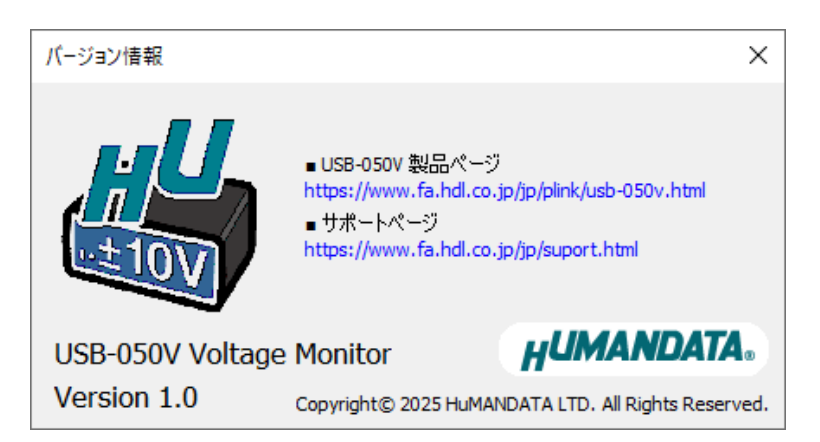

### 4.6. 設定ファイルについて

設定ファイルはアプリケーション下記の場所に自動保存されます。次回のアプリケーション起動 時はこの設定ファイルを読み込んで起動します。

C:¥Users¥(ユーザ名)¥AppData¥Roaming¥HuMANDATA¥USB-050V.ini

設定ファイルはアプリケーションの再インストール後も使用できるようにアンインストールでは削除されません。不要な場合は"HuMANDATA"のフォルダを手動で削除してください。

他の PC で設定ファイルを読み込む場合は、"ファイル(F)>設定の保存(S)"で任意の場所に設定 ファイルを保存します。他の PC 側で"ファイル(F)>設定の読み込み(R)"で保存した設定ファイルを 読み込みます。

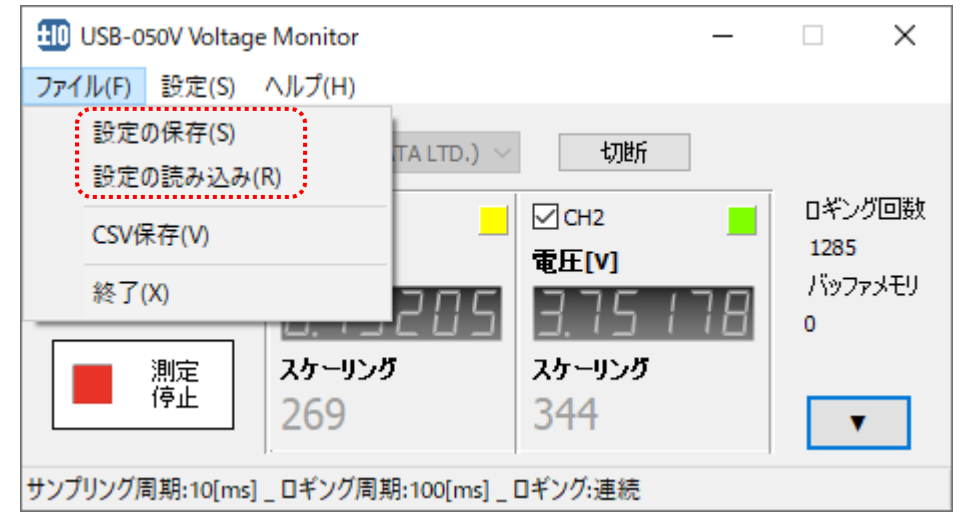

### 4.7. CSV ファイルについて

CSV ファイルのフォーマットは下記の通りです。電圧値の単位は[V]です。

[ロギング回数、日付、時間、CH1 電圧値、CH1 スケーリング値、CH2 電圧値、CH2 スケーリング値]

|    | А  | В         | С       | D        | Е   | F        | G   |
|----|----|-----------|---------|----------|-----|----------|-----|
| 1  | 1  | 2025/3/10 | 19:33.3 | -4.74727 | 131 | -4.74741 | 131 |
| 2  | 2  | 2025/3/10 | 19:33.4 | -4.74725 | 131 | -4.74742 | 131 |
| 3  | 3  | 2025/3/10 | 19:33.5 | -4.74728 | 131 | -4.74742 | 131 |
| 4  | 4  | 2025/3/10 | 19:33.6 | -4.74727 | 131 | -4.74741 | 131 |
| 5  | 5  | 2025/3/10 | 19:33.7 | -4.74727 | 131 | -4.74742 | 131 |
| 6  | 6  | 2025/3/10 | 19:33.8 | -4.74725 | 131 | -4.7474  | 131 |
| 7  | 7  | 2025/3/10 | 19:33.9 | -4.74726 | 131 | -4.74741 | 131 |
| 8  | 8  | 2025/3/10 | 19:34.0 | -4.74725 | 131 | -4.74742 | 131 |
| 9  | 9  | 2025/3/10 | 19:34.1 | -4.74727 | 131 | -4.74741 | 131 |
| 10 | 10 | 2025/3/10 | 19:34.2 | -4.74725 | 131 | -4.74741 | 131 |
| 11 | 11 | 2025/3/10 | 19:34.3 | -4.74727 | 131 | -4.74742 | 131 |

## 5. 参考資料について

改訂資料やその他参考資料は、必要に応じて各製品の資料ページに公開致します。

https://www.hdl.co.jp/ftpdata/usb-050V/index.html https://www.fa.hdl.co.jp/jp/info-support.html

また下記サポートページも合わせてご活用ください。

https://www3.hdl.co.jp/spc/fa-top.html

## 6. お問い合せについて

お問い合せ時は、製品型番とシリアル番号を添えて下さるようお願い致します。

e-mailの場合は、SPC2@hdl.co.jp へご連絡ください。

または、当社ホームページに設置のお問い合せフォームからお問い合せください。 技術的な内容にお電話でご対応するのは困難な場合がございます。可能な限りメール などをご利用くださるようご協力をお願いいたします。

### **USB-050V Voltage Monitor**

ユーザーズマニュアル

2025/03/12 Ver.1.0

### 有限会社ヒューマンデータ

〒567-0034 大阪府茨木市中穂積 1-2-10 茨木ビル

- TEL 072-620-2002
- FAX 072-620-2003
- URL :https://www.fa.hdl.co.jp (Japan) :https://www.fa.hdl.co.jp/en/ (Global)